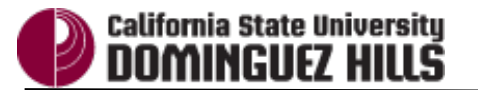

| Processing Steps                     | Screen Shots                                                                                                    |                      |                |                      |            |      |              |                    |  |
|--------------------------------------|----------------------------------------------------------------------------------------------------|----------------------|----------------|----------------------|------------|------|--------------|--------------------|--|
|                                      |                                                                                                    |                      |                |                      |            |      |              |                    |  |
| Definit                              | MC                                                                                                    | Master of Public Au  |                | 0                    | 1          | 10   | 7            |                    |  |
| Print                                | MSW                                                                                                    | Master of Science    | lork           | 0                    | 56         | 16   | 3            | _                  |  |
| The Print link allows you to print   | Ed Credit Total                                                                                                    | Master of Social W   | UIK            | 0                    | 227        | 45   | 0            | 1                  |  |
| your current results by creating a   |                                                                                                    |                      |                | 735                  | 227        | 1.83 | 8            | 4                  |  |
| PDE or Web document and it is        |                                                                                                    |                      |                |                      |            |      |              |                    |  |
| typically found on summary or detail | Completed Term is equal to Sprng 2013, Fall 2012, Fall2012, Summ 2012                                                                                                    |                      |                |                      |            |      |              |                    |  |
| Pages                                | Academic Career Desc is not equal to / is not in Extended Ed Non-Credt Courses                                                                                                    |                      |                |                      |            |      |              |                    |  |
| rages.                               | d Academic Plan Type                                                                                                    | Code is equal to / i | is in MAJ      |                      |            |      |              |                    |  |
| 0                                    |                                                                                                    |                      |                |                      |            |      |              |                    |  |
| Typically the Print link is          |                                                                                                    |                      |                |                      |            |      |              |                    |  |
| found at the bottom of summary or    |                                                                                                    |                      |                |                      |            |      |              |                    |  |
| detail Pages                         |                                                                                                    |                      |                |                      |            |      |              |                    |  |
|                                      | student may have t                                                                                                    | Pafrach D            | rint Evo       | yrees.               |            |      |              |                    |  |
| Step 1:                              |                                                                                                    | <u>Refresit</u> P    |                | NOTE .               |            |      |              | _                  |  |
| Click on the <b>Print</b> link       |                                                                                                    |                      |                |                      |            |      |              |                    |  |
|                                      |                                                                                                    |                      |                |                      |            |      |              |                    |  |
|                                      |                                                                                                    |                      |                |                      |            |      |              | _                  |  |
|                                      |                                                                                                    |                      |                |                      |            |      |              |                    |  |
|                                      | Master of Social Work                                                                                                    | . 0                  | 0              |                      | 63         | 0    | 63           |                    |  |
| Step 2:                              |                                                                                                    | 725                  | 227            | 4                    | 150<br>120 | 131  | 808          |                    |  |
| Choose the format you wish to use.   |                                                                                                    | 733                  | 227            | 1,0                  |            | 470  | 3,270        |                    |  |
|                                      | equal to Sprng 2013,                                                                                                    | Fall 2012, Fall2     | 2012, 5        | umm 20               | 12         |      |              |                    |  |
| Available formats:                   | sc is not equal to / is not in Extended Ed Non-Credt Courses                                                                                                    |                      |                |                      |            |      |              |                    |  |
| PDE (Adobe Acrobat PDE file)         |                                                                                                    |                      |                |                      |            |      |              |                    |  |
|                                      |                                                                                                    |                      |                |                      |            |      |              |                    |  |
| HTML (opens in internet browser      | Printable PDF                                                                                                    |                      |                |                      |            |      |              |                    |  |
| window)                              | Printable HTML                                                                                                    |                      |                |                      |            |      |              |                    |  |
|                                      | Refresh - Print                                                                                                    | - Export             | _              |                      |            |      |              |                    |  |
|                                      |                                                                                                    |                      |                |                      |            |      |              |                    |  |
|                                      |                                                                                                    |                      |                |                      |            |      |              |                    |  |
|                                      |                                                                                                    |                      |                |                      |            |      |              |                    |  |
| Step 3:                              |                                                                                                    |                      |                |                      |            |      |              |                    |  |
| The file opens in a new browser      |                                                                                                    |                      | <b>.</b>       |                      |            |      |              |                    |  |
| window                               | 🖶 🗐 🚱 - 🗞                                                                                                    |                      | / 1            | $\odot$              | 47.8% -    |      | Fin Fin      |                    |  |
| window.                              |                                                                                                    |                      |                |                      |            |      |              | E.                 |  |
|                                      |                                                                                                    |                      |                |                      |            |      |              |                    |  |
| For PDF documents, use the Adobe     |                                                                                                    |                      | Requir         | ation Summary Report | t          |      | Printed by 8 | 00484735 11/3/2010 |  |
| toolbar to print or save the         | PE                                                                                                    | Rec                  | quisition Sumr | mary                 |            |      | _            |                    |  |
| document.                            | REQ # REQ DATE APPROVAL DATE REQ STATUS REQUESTOR REQ AMOUNT REQ LINE DESCRIPTION 000000867 06192010 050502010 A Block_conte 5,507.00 3 year watterly Bridgeway 0.650. Covered dates 3602010 thru 3652013 |                      |                |                      |            |      |              |                    |  |
|                                      | 0000000570 000052010 00005                                                                                                    | A Blood,Con          | ara# 2,148     | 1,000 Telephone 1    | апразн     |      |              |                    |  |
| For HTML, use your browser's print   |                                                                                                    |                      |                |                      |            |      |              |                    |  |
| option to print the document.        |                                                                                                    |                      |                |                      |            |      |              |                    |  |
|                                      |                                                                                                    |                      |                |                      |            |      |              |                    |  |
|                                      |                                                                                                    |                      |                |                      |            |      |              |                    |  |

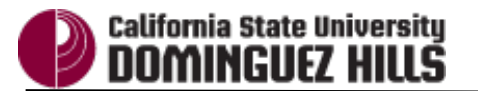

| Processing Steps                                                                                                    | Screen Shots                                                                                                    |
|----------------------------------------------------------------------------------------------------|----------------------------------------------------------------------------------------------------|
| Refresh                                                                                                    |                                                                                                    |
| Refresh updates your status with<br>the Data Warehouse server so you<br>are not timed out. This link appears<br>on most Pages.<br>Typically the Refresh link is<br>found at the bottom of summary or<br>detail Pages. | Return Refresh Print - Export - Create Bookmark Link<br>Degrees: Degrees Awarded By Major > Degree Awarded By   |
| Click on the <b>Refresh</b> link.                                                                                                    |                                                                                                    |
| Your status with the server has now been updated.                                                                                                    |                                                                                                    |
| <b>Return</b><br>The Return link takes you back to<br>your previous screen. Use this link<br>instead of your browser's Back<br>button.                                                                                | Return Refresh - Print - Export - Create Bookmark Link<br>Degrees: Degrees Awarded By Major > Degree Awarded By |
| Typically the Return link is found at the bottom of summary or detail Pages.                                                                                                    |                                                                                                    |